ー人ひとりの 健康に寄り添い、 健康維持のための お手伝いをします。

## 自分の健康状態を いつでもどこでもチェック

従来、紙でプリントされていた健診結果・受 診結果をいつでもスマホやパソコンで確認で きます。ご利用の皆様は、蓄積された健康デー タから、健康状態を把握できます。

## 検体検査の結果を 確認する手段として活用

血液検査、生化学、ウイルス感染症、細菌、 免疫等の検査結果をスマホで簡単に確認で きます。

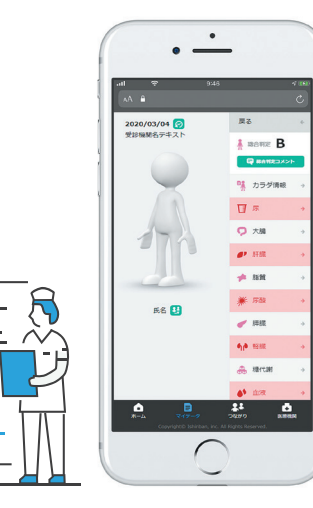

ウィズウェルネスは、ご利用の皆様に、蓄 積された健康データから、健康状態を把握 いただくことで、ご自身の、さらには、ご 家族の健康維持のためのご提案、お手伝い をしていきます。

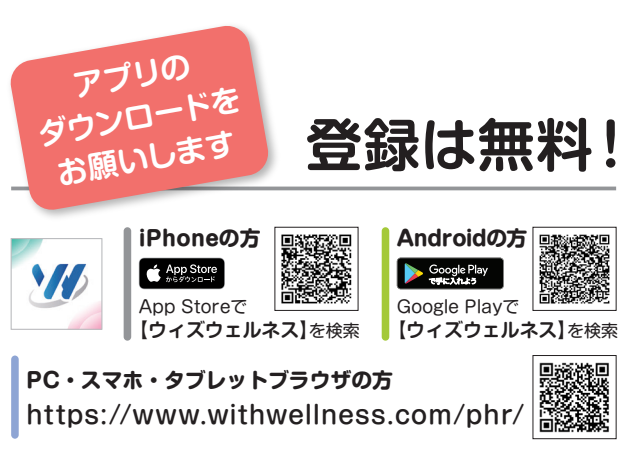

Appleのロゴは、米国もしくはその他の国や地域におけるApple Inc.の商標です。 App Storeは、Apple Inc.のサービスマークです。 Google Play および Google Play ロゴは、Google LLC の商標です。

## 問い合わせ先

アプリのダウンロードや 登録方法、サービス内容、ご不明点などは、 ウィズウェルネスサポートデスク info\_withwellness@hugp.com へお気軽にお問い合わせください。

株式会社医針盤(H.U. グループの一員です。) 「ウィズウェルネス」および「医'sアシスト」は株式会社医針盤の商標です。

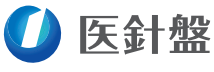

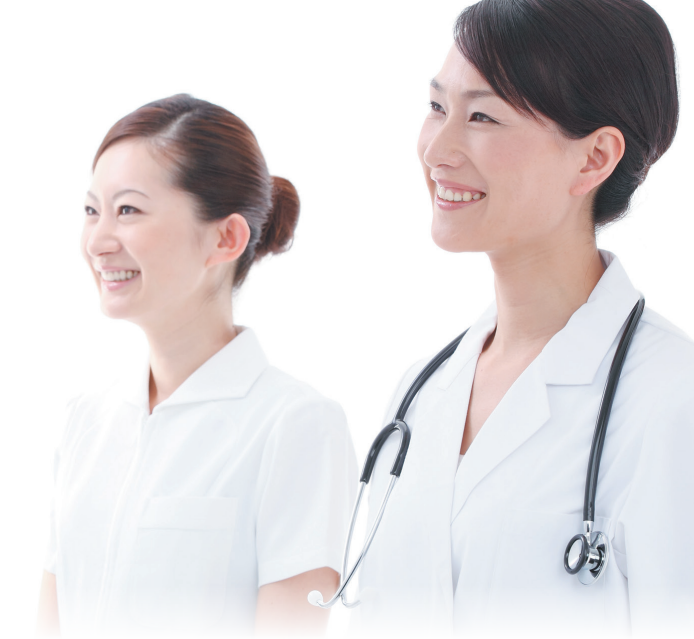

## **シッウィズウェルネス**

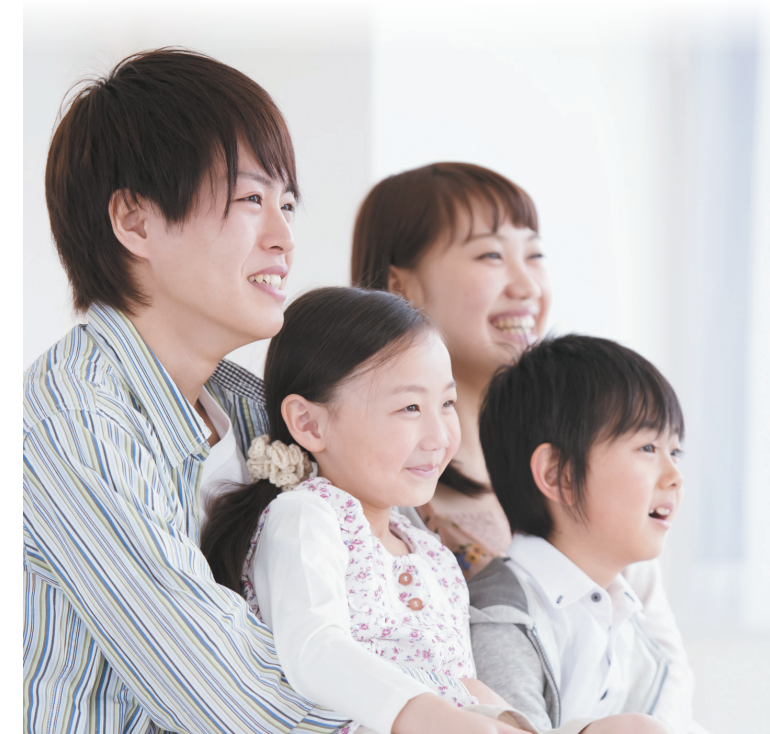

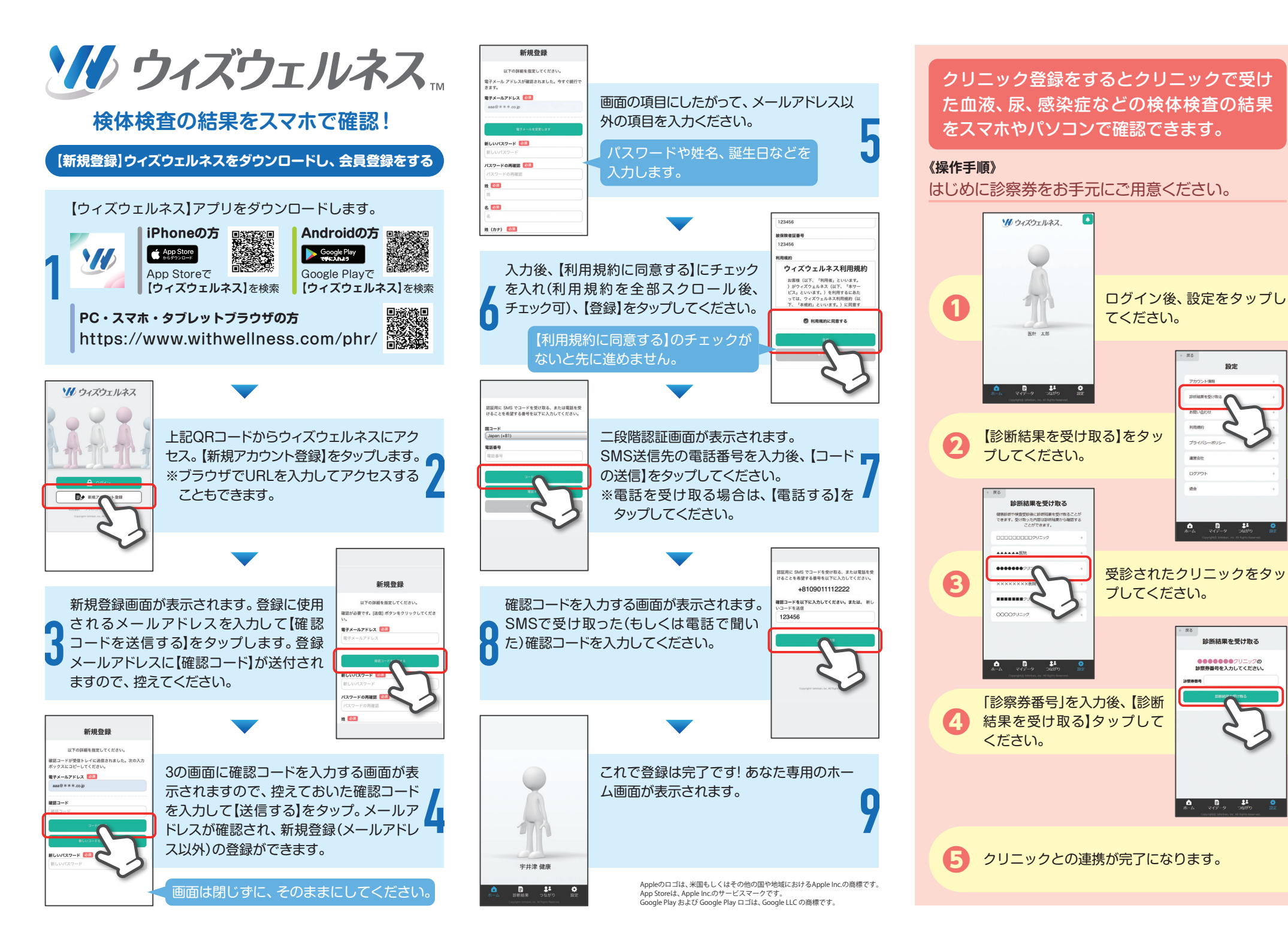

設定

診断結果を受け取る

00000007UTw20

論察券番号を入力してください。